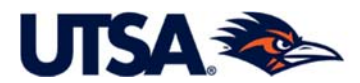

# Total Contracts Manager (TCM) Requestor User Guide

Requestor Reference Guide to use JAGGAER Total Contract Manager

IN THIS GUIDE, LEARN HOW TO:

Log on to JAGGAER Section 1

Access Total Contracts Manager (TCM) in JAGGAER
<u>Section 2</u>

Complete a Contract Request in TCM (Step-by-Step Instructions) Section 3

Use Additional Options for Navigating the Screens in the Contract Request Section 4

> Retrieve & Access Your Contract Request Section 5

View the Contract File; Understand Difference between Contract *Request* & Contract *File* Section 6

> Use the Contract Request Discussion Options Section 7

Set your JAGGAER Home Page to the Primary TCM Site (*Contracts Dashboard*)
<u>Section 8</u>

Search for Contracts Section 9

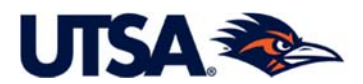

# PROCUREMENT NOTICE:

IF THE TOTAL VALUE OF YOUR CONTRACT REQUEST (INCLUDING RENEWALS) IS \$15K OR MORE, CONTACT THE PURCHASING OFFICE BEFORE SUBMITTING A CONTRACT REQUEST.

If a purchase request is required, <u>DO NOT</u> submit the contract request through TCM. The Purchasing Office will submit the request on behalf of the department after they receive the purchase request and after procurement requirements are satisfied. (BCO will add the requester as a "stakeholder" so the requester can follow the process electronically.)

 Access JAGGAER Total Contract Manager ("TCM). Enter your myUTSA ID and Password to log in. Access the JAGGAER TCM site by following the link below: https://solutions.sciquest.com/apps/Router/SAMLAuth/UTSA

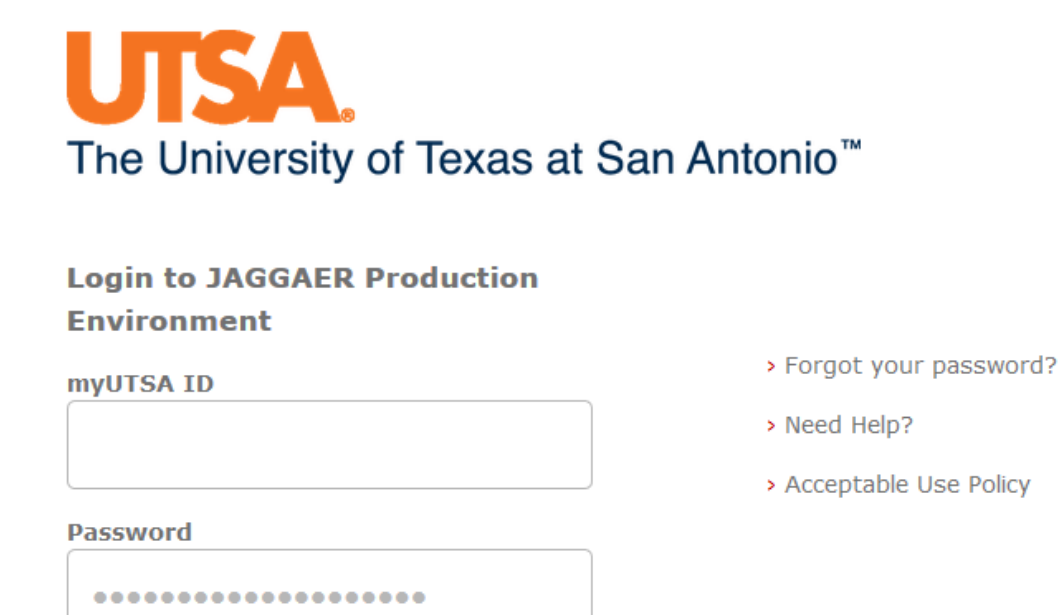

Login

**2.** <u>The TCM Module in JAGGAER (Medal/Ribbon)</u>. In addition to Total Contracts Manager (TCM), the JAGGAER system has multiple modules that can be implemented by an institution, including systems for procurement, payment, and vendor management. Each one of the icons on the left dark blue menu bar represents different modules. *The TCM module is the "Medal/Ribbon" icon*.

<u>NOTE on option to set your home page to primary TCM page</u>: If desired, you can set your JAGGAER Home Page to the primary TCM page as described at the end of this Guide (ref. <u>Section</u> 8). The Primary TCM page is called the *Contracts Dashoard*. Although setting your home page to the *Contracts Dashoard* is helpful, doing so is not required to complete a contract request.

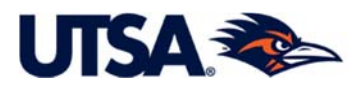

### 3. Completing a Contract Request

### **3.1 Request a Contract.** To create a Contract Request, either

- (i) click on the Medal/Ribbon icon on the left tab, then in the orange column under *Requests*, click on Request Contract.
- (ii) if you've set your home page as the Contracts Dashboard (ref. <u>Section</u> 8), click *Request Contract* under *Quick Links*.

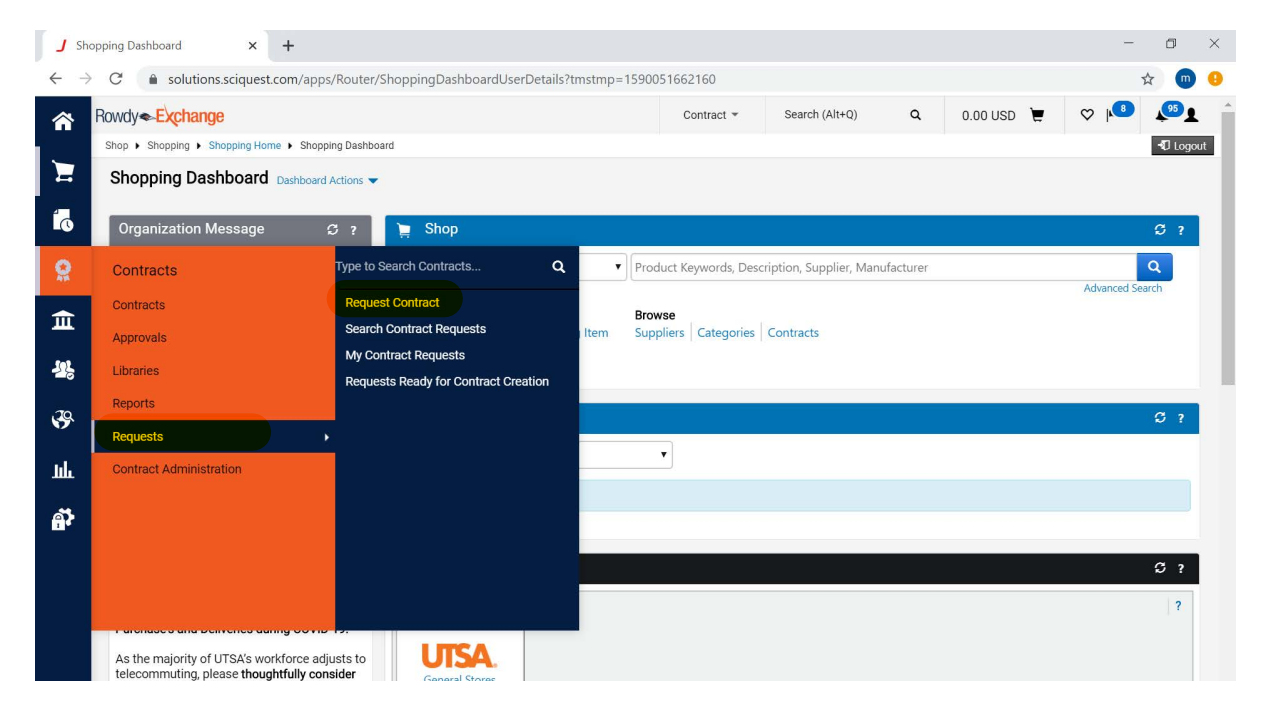

**3.2 Submit a Contract Request.** Give the request a name and click *Submit* to begin completing the Contract Request. This particular request is named "Healthy Snacks, Inc. Vending." <u>You cannot modify</u> "*Select Contract Request Template.*" Leave this alone, and hit Submit.

| Create Contract                                    | Request                               | ×  |
|----------------------------------------------------|---------------------------------------|----|
| Contract Request Name*                             | Healthy Snacks, Inc. Vending          |    |
| Select a Contract Request<br>Template <sup>★</sup> | TCM Electronic Request × Q<br>Form V1 |    |
| * Required                                         | Submit Clo                            | se |

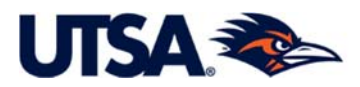

**3.3 Informational Instructions Page.** You should now be on the *TCM Electronic Request Instructions* page (shown below). The Instructions page contains some basic information about submitting a contract request in TCM.

Click the *Next* button on the bottom of the screen to proceed.

NOTE: Additional, optional methods of moving through the request and navigating in TCM are discussed later in this Guide. (The additional navigation options ares deferred to later sections to coordinate with the flow of this Guide and the Contract Request system.)

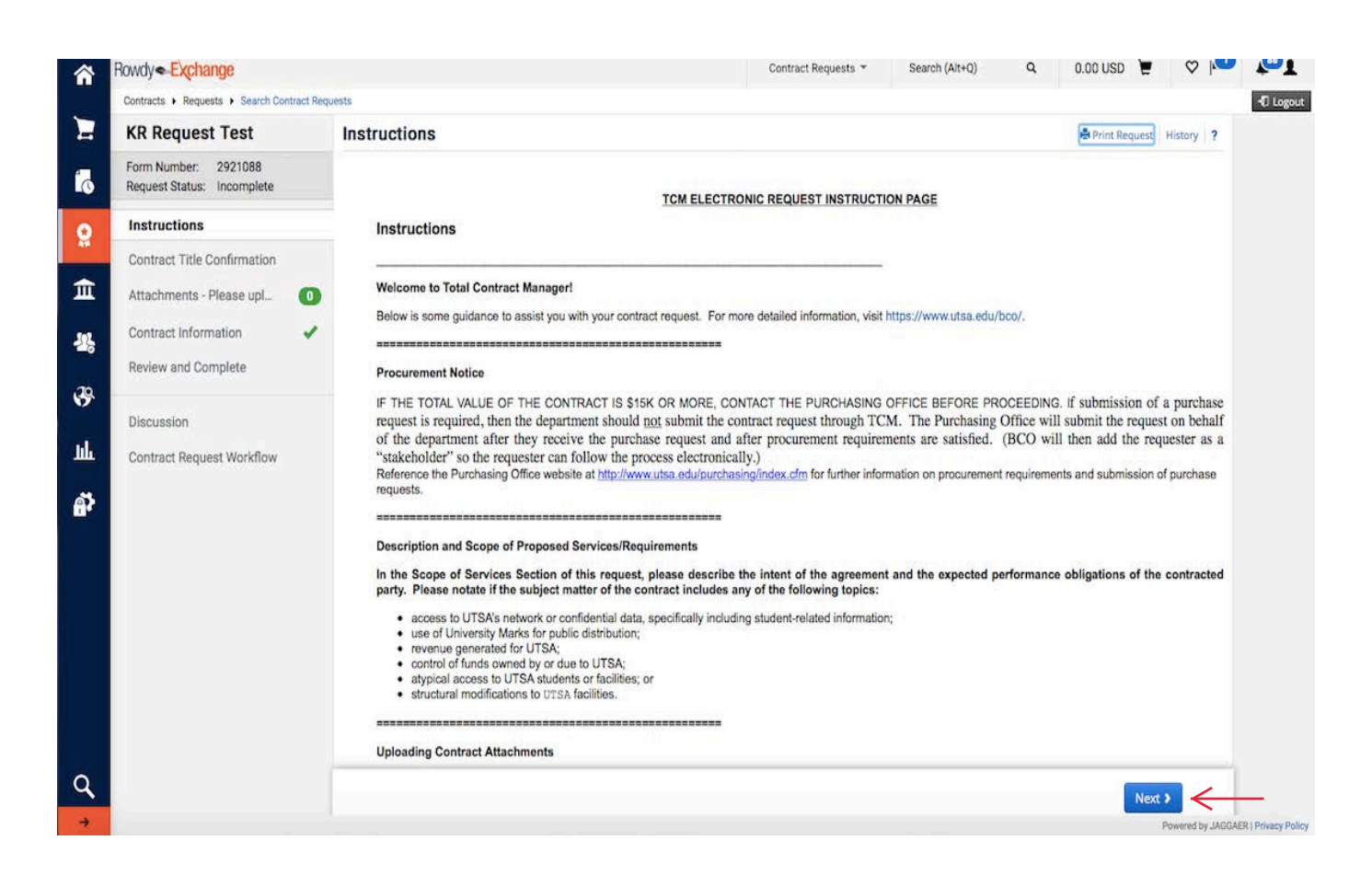

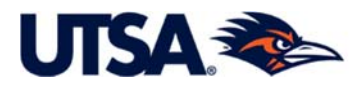

**3.4 Contract Title Confirmation.** This screen simply gives you opportunity to adjust the name of your contract request should you wish to do so. If you do not wish to change the title, click *Next*.

| â                       | Rowdy Exchange                                                              |                         |                                                           | Contract Requests 👻 | Search (Alt+Q) | ۹ | 0.00 USD      |          | ♡   <mark>●</mark> | <b>1</b>  |
|-------------------------|-----------------------------------------------------------------------------|-------------------------|-----------------------------------------------------------|---------------------|----------------|---|---------------|----------|--------------------|-----------|
|                         | Contracts + Requests + Search Contract Re                                   | quests                  |                                                           |                     |                |   |               |          |                    | -O Logout |
|                         | Back to Results                                                             | 1 of 1 Results 👻 < 🗲    |                                                           |                     |                |   |               |          |                    |           |
| 6                       | KR Request Test                                                             | Contract Title Conf     | irmation                                                  |                     |                |   | 🖨 Print Requ  | est Hist | ory ?              |           |
| 8                       | Form Number: 2921088<br>Request Status: Incomplete                          | Contract Request Name * | KR Organization Service Agreemer                          |                     |                |   |               |          |                    |           |
| 俞                       | Instructions                                                                | Template                | TCM Electronic Request Form V12                           |                     |                |   |               |          |                    |           |
|                         | Contract Title Confirm                                                      | Contract Type           | 12                                                        |                     |                |   |               |          |                    |           |
| <u>場</u><br>。<br>。<br>。 | Attachments - Please upl 0<br>Contract Information 🖌<br>Review and Complete | Description             | This form is used for requesting both standard contracts. | d and non-standard  |                |   |               |          |                    |           |
| цт.<br>П                | Discussion                                                                  |                         |                                                           |                     |                |   |               |          |                    |           |
|                         | . Gennes negess nonnon                                                      |                         |                                                           |                     | ¢ Previous     |   | Save Progress | Ne       | xt >               |           |

**3.5 Attachments Screen.** This screen allows you to attach the proposed contract to the request, and any email approvals, preliminary forms, , or other documentation that should be submitted to the Business Contracts Office (BCO) for completion of the contract. Simply click Add Attachments, then select files to upload and click Save Changes. Please upload the contract and any supporting documentation as separate attachments. Click Next.

| â       | Rowdy - Exchange<br>Contracts + Requests + Search Contract Reg. |                      |                 | ,                                                         | Contract Requests | * Search (Alt+ | a) a | 0.00 USD 🗮       |           | -C Logout                             |
|---------|-----------------------------------------------------------------|----------------------|-----------------|-----------------------------------------------------------|-------------------|----------------|------|------------------|-----------|---------------------------------------|
|         | Back to Results                                                 | 1 of 1 Results + 🔍 🖌 |                 |                                                           |                   |                |      |                  |           | · · · · · · · · · · · · · · · · · · · |
| lo      | KR Request Test                                                 | Attachments - Ple    | ease upload con | tract documents                                           |                   |                |      | Contract Request | History 7 |                                       |
| 8       | Form Number: 2921088<br>Request Status: Incomplete              | Add Attachments      |                 |                                                           |                   |                |      |                  |           |                                       |
| 血       | Instructions                                                    |                      | dd Attachm      | anta                                                      |                   | ×              |      |                  |           |                                       |
| -46-    | Attachments - Please                                            | A                    | dd Attachm      | lents                                                     |                   |                |      |                  |           |                                       |
| 39      | Contract Information                                            | Atta                 | achment Type    | File Link     Select files. Drop files to                 | attach, or D      | inne (A        |      |                  |           |                                       |
| цт<br>П | Discussion<br>Contract Request Workflow                         |                      |                 | Fenelon Contract[2].pdf<br>Maximum upload file size: 50.0 | MB                | 100%×          |      |                  |           |                                       |
|         |                                                                 | * Re                 | quired          |                                                           | Save Changes      | Close          | <.   | Previous         | Next >    |                                       |
|         |                                                                 |                      |                 |                                                           |                   |                |      |                  |           |                                       |

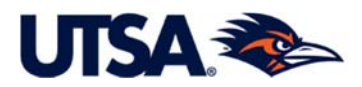

**3.6 Contract Information Screen.** The Contract Information page contains questions that must be answered to complete the contract request. <u>Required questions are indicated with a star</u>. Depending on your answer to certain questions, additional fields may pop up that need to be completed.

The Questions are detailed below with an explanation under each screen shot. *Tip:* Click on the '?' beside various fields for Help Information.

*Note: At any point in time you can scroll to the bottom of the page and click "Save Progress" to save your information.* You exit the system by logging out or closing the browser window. When you login again your saved information will be available under *"My Requests."* The *My Requests* fields and related options are discussed in <u>Section 5</u>.

| Rowdy Exchange                                                          | Contract Requests •                                                                                                    | Search (Alt+Q)          | Q 0.0                       | DO USD 👻        |             | <b>1</b> |
|-------------------------------------------------------------------------|----------------------------------------------------------------------------------------------------|-------------------------|-----------------------------|-----------------|-------------|----------|
| C Back to Results                                                       | 1 of 1 Results ♥ 《 ▶                                                                                                    |                         |                             |                 |             | 0.00     |
| KR Request Test                                                         | Contract Information                                                                                                    |                         |                             | Print Request   | History ?   |          |
| Form Number: 2921088<br>Request Status: Incomplete                      | ✓ On This Page                                                                                                    |                         |                             |                 |             |          |
| Instructions<br>Contract Title Confirmation<br>Attachments - Please upl | Procurement Notice (2) Standard or Non-Standard (1) Approvals Question (2) Department's Vice President (1) AVP or College (6) Department Contact Information (2)                                                                                                    |                         |                             |                 |             |          |
| Contract Information                                                    | <ul> <li>Information on Proposed Contracting Party (6)</li> <li>Information Distribution (2000)</li> </ul>                                                                                                    |                         |                             |                 |             |          |
| Review and Complete                                                     | Description and Scope of Proposed Services/Requirements (4)                                                                                                    |                         |                             |                 |             |          |
| Discussion<br>Contract Request Workflow                                 | Proposed Contract (em) (e)<br>Specific Timeline or Deadline Requirements related to the Contract (1)<br>Contract Value (5)<br>Additional Special Conditions or Obligations related to the Agreement (1)<br>Facilities Construction and Engineering Projects (9)<br>Only for requests submitted by the Purchasing Department (3) |                         |                             |                 |             |          |
|                                                                         |                                                                                                    |                         |                             |                 |             |          |
|                                                                         | Does the proposed contract have a value of \$15K or more (including any possible renewal terms)? *                                                                                                    |                         |                             |                 |             |          |
|                                                                         | Standard or Non-Standard                                                                                                    |                         |                             |                 |             |          |
|                                                                         | Is the contract on a standard contract form found on the Business Contracts Office website, such as a participar                                                                                                    | nt agreement, entertair | ner <mark>agreeme</mark> nt | t, or small dol | lar service |          |
|                                                                         |                                                                                                    |                         |                             |                 |             |          |

3.6.1 **Procurement Notice** – If the total amount of your contract (including any possible renewals) exceeds \$15,000.00, select *Yes*.

If you selected *Yes*, contact the Purchasing Office. If a purchase request is required, then the department should not submit the contract request through TCM. See the Procurement Notice at the beginning of this Guide.

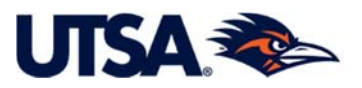

| Â          | Rowdy Exchange                            | Contract Requests - Search (Alt+Q) Q. 0.00 USD 📜 🗢 🍋                                                                                                    | 1      |
|------------|-------------------------------------------|----------------------------------------------------------------------------------------------------|--------|
|            | Contracts + Requests + Search Contract Re | quests                                                                                                    | ogout  |
| 2          |                                           | 🗸 Standard or Non-Standard                                                                                                    |        |
| 6          |                                           | Is the contract on a standard contract form found on the Business Contracts Office website, such as a participant agreement, entertainer agreement, or small dollar service agreement? *           |        |
| 0          |                                           | ⊙ Yes O No                                                                                                    |        |
| 血          |                                           | Approvals Question Does your VP, AVP, or Dean require you to secure his/her approval to submit this request? *                                                                                     |        |
| 4          |                                           | ⊙ Yes ONO                                                                                                    |        |
| <b>3</b> 9 |                                           | In the Attachment Page, please upload the approval required by your VP, AVP, or Dean. The form of approval document is at your discretion (i.e. email, routing sheet, or similar documentation.) * |        |
| <u>III</u> |                                           | C OK                                                                                                    |        |
| <b>a</b> 7 |                                           | V Department's Vice President                                                                                                    |        |
| - Pr       |                                           | Department's Vice President *                                                                                                    |        |
|            |                                           | VP for Business Affairs                                                                                                    |        |
|            |                                           | V AVP or College                                                                                                    |        |
|            |                                           | VP for Business Affairs *                                                                                                    |        |
|            |                                           | Financial Affairs                                                                                                    |        |
|            |                                           | Financial Affairs Department *                                                                                                    |        |
| ٩          |                                           | * Required C Previous Save Progress Next >                                                                                                    |        |
| +          |                                           | Powered by JAGGAER   Privacy                                                                                                    | Policy |

3.6.2 Standard or Non-Standard – Select Yes only if you are using a standard form off of the Business Contracts Website at *https://www.utsa.edu/bco/*.

3.6.3 **Approvals** – Upload approval from the budgetary authority, and any other approvals required by your AVP or Dean. These approvals can be in any format that is convenient, such as emails, an electronic deans approval, or some other form of documentation.

3.6.4 **Department's Vice President** – Click the dropdown and select the appropriate Vice President. Based on this selection the choices available in the **AVP or College** field will change.

3.6.5 **AVP or College** – Click the dropdown and select the appropriate AVP or College. *This selection may generate an additional Department field that requires completion*. Select the appropriate Department (if available). *See the image below* 

| 39         | V AVP or College          |
|------------|---------------------------|
| щ          | VP for Business Affairs * |
| <b>a</b> 7 | Financial Affairs         |
|            | Accounting Office +       |

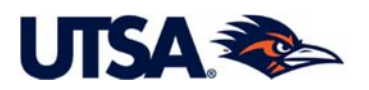

| 7           | V Department Contact Information                                                                                                    |  |
|-------------|----------------------------------------------------------------------------------------------------|--|
| í,          | Department Contact Name *                                                                                                    |  |
| 0           | Youmna Dbouk                                                                                                    |  |
| 血           |                                                                                                    |  |
| <b>1</b> 5° | Department Contact Phone Number *                                                                                                    |  |
| <b>3</b> 9  | 2104303420                                                                                                    |  |
| յլի         | Information on Proposed Contracting Party                                                                                               |  |
| <b>a</b> 7  |                                                                                                    |  |
|             |                                                                                                    |  |
|             | Phone Number for Representative of Contracting Party                                                                                    |  |
|             |                                                                                                    |  |
| 俞           | <ul> <li>Is Contracting Party a US Entity, or (for individuals) a US Citizen or Lawful Permanent Resident? *</li> <li>Yes No</li> </ul> |  |
| 101         |                                                                                                    |  |

3.6.6 **Department Contact Information** – Enter the information for the person in the department responsible for this contract. Including their phone number or extension under *Department Contact Phone Number*.

3.6.7 **Information on Proposed Contracting Party** – Enter the information of the appropriate individual that is representing the contracting party.

3.6.8 **US Entity Question** – Select Yes or No. The selection of "No" will trigger electronic routing to the Office of International Programs and the Office Research Integrity as required by UTSA policy. The selection of "No" will also generate instructions on the screen about securing the required approvals from OIP and ORI. The "Instructions" page of the Contract Request also provide information about securing OIP and ORI approvals for non-US entities.

| 6          | 1234                                                                                                |
|------------|----------------------------------------------------------------------------------------------------|
| 8          | Information on Proposed Contracting Party                                                           |
| 血          | Phone Number for Representative of Contracting Party                                                |
| 45         | 1234                                                                                                |
| <b>3</b> 9 | Is Contracting Party a US Entity, or (for individuals) a US Citizen or Lawful Permanent Resident? * |
| ш          | ✓ Is Contracting Party a UTSA Employee?                                                             |
| 4          | Is Contracting Party a UTSA Employee? * O<br>Yes ONO                                                |
|            | Description and Scope of Proposed Services/Requirements                                             |
|            | Technology. Will the contract secure software or similar technology systems? *                      |

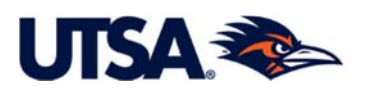

|            | ✓ Is Contracting Party a UTSA Employee?                                                                                                    |  |
|------------|----------------------------------------------------------------------------------------------------|--|
| í.         | Is Contracting Party a UTSA Employee? *                                                                                                    |  |
| <b>9</b>   | Ves No                                                                                                    |  |
| 血          |                                                                                                    |  |
| 15         | Description and Scope of Proposed Services/Requirements                                                                                                    |  |
| <b>3</b> 9 | Technology: Will the contract secure software or similar technology systems? *                                                                                                    |  |
| հր         | Ves Ind                                                                                                    |  |
| a).        |                                                                                                    |  |
|            | Description and Scope of Proposed Services *  Virtual childcare and teaching provided by COEHD teacher candidates to earn experience as 1814 characters remaining                                                                                                    |  |
| Ξ          | ✓ Proposed Contract Term                                                                                                    |  |
| í,         | Start Date *                                                                                                    |  |
| 8          | 04/07/2020 IIII                                                                                                    |  |
| 血          | Update Start Date Upon Execution Image: Control Control Con |  |
| <b>1</b> 5 | End Date *                                                                                                    |  |
| щ<br>З     | 5/8/2020                                                                                                    |  |

3.6.9 **UT SA Em ploye e** - Is the contracting party a UTSA employee? Check yes or no. If yes, you will need to contact the business contracts office before proceeding and then check off "ok."

3.6.10 **Description and Scope of Proposed Services/Requirements** – Enter a detailed description, particularly for non-standard contracts generated by a vendor/contractor. For information about what to include in this field, click the question mark next to the star, and help text will appear.

3.6.11 **Propsed Contract Term** – Enter the anticipated start date for the contract, then select *Expires On*. Another date field will appear to enter the anticipated end date of the contract. Enter the expected end date.

<u>Note</u>: If the Contract has possibilities for renewal terms (ref. below), then the expected end date should be the end of the <u>initial</u> term. Renewal terms are addressed below.

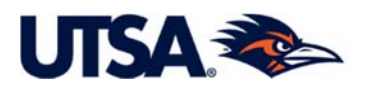

| <b>a</b> ?    | Renewal Term<br>-                                                                                                    |
|---------------|----------------------------------------------------------------------------------------------------|
|               | Renewals Remaining<br>-                                                                                                    |
| ₩<br>1        | If the renewal options are clearly defined, please enter them above in the "Renewal Term" and "Renewals Remaining" fields. Otherwise, add the renewal terms information to the text box below. |
| <b>♀</b><br>血 | Describe any possible renewal terms                                                                                                    |
| 38<br>78      | 2000 characters remaining                                                                                                    |
| ш<br>         | ✓ Specific Timeline or Deadline Requirements related to the Contract                                                                                                    |
|               | Please list any specific timelines or deadlines requirements related to the agreement. (Ex: break in services, funding impact, department project deadlines, etc.)                             |

3.6.11 **Renewals** – If the contract has possible renewal terms, the system provides the following two ways to describe the renewal options.

- **Renewal Term and Renewals Remaining**. Use these fields if the possible renewals are straightforward. For example, if you have a contract with a single one-year option to renew, then enter the *Renewal Term* as "1" "Years" and the *Renewals Remaining* as "1".
- Free Form Text Box to Describe Renewals. If the possible renewal terms are not clearly defined, use the free form box to explain the possibilities. You can also use this box to explain any additional renewal conditions that need to be included. For example, "contract requires 60-day notice for renewal."

3.6.12 **Specific Timeline or Deadline Requirements related to the Contract** – Use this field to enter any additional information you need to provide regarding unusual timelines or deadlines for this contract.

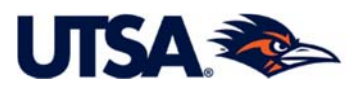

|            | Contract Value                                                           |
|------------|--------------------------------------------------------------------------|
| 6          | Will this contract generate revenue for UTSA? *                          |
| 8          |                                                                          |
| -          | Total value of contract, including value of all possible renewal terms * |
|            | 0.00                                                                     |
|            |                                                                          |
|            | Cost Center                                                              |
| 5          |                                                                          |
| ш          | Method of Completing Payment                                             |
| <b>a</b> 7 | •                                                                        |
|            | Please list any special payment requirements.                            |
|            | 2000 characters remaining                                                |

## 3.6.13 Contract Value –

- Will Contract Generate Revenue? Select *Yes* if this contract will directly result in revenue for UTSA, such as a contract in which UTSA provides services for payment, or a contract in which UTSA receives royalties.
- **Total Value**. Enter the total value of the contract including all possible renewals.

3.6.1 **Cost Center and Method of Completing Payment** – Although these are optional fields, including this information could be helpful (depending on the nature of the contract) for the department's tracking and documentation purposes. See below for information related to "managing my requests."

**Special Payment Requirements** – Use this field to enter any special payment requests, such as deposit requirements, or pre-payments. Note that deposits and pre-payment generally require approval by Disbursements.

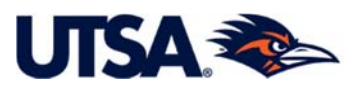

|            | Additional Special Conditions or Obligations related to the Agreement                                                                                   |
|------------|----------------------------------------------------------------------------------------------------|
| 16         | Please list any special conditions, obligations or requirements related to the agreement. (Ex: Insurance Certificates, Performance Bonds, Inspections). |
| <u>0</u>   |                                                                                                    |
| Â          | 2000 characters remaining                                                                                                    |
| 101        |                                                                                                    |
| 242        | Is the proposed contract or change order related to a Facilities construction and engineering project?                                                  |
| <b>3</b> 9 | ⊖ Yes ⊖ No                                                                                                    |
| nl         | <ul> <li>Only for requests submitted by the Purchasing Department</li> </ul>                                                                            |
|            | Procurement Specialist                                                                                                    |
| ₽<br>P     |                                                                                                    |
|            | Procurement Type                                                                                                    |
|            |                                                                                                    |
|            | Requisition Number                                                                                                    |
|            |                                                                                                    |
|            |                                                                                                    |

3.6.14 Additional Special Conditions or Obligations related to the Agreement – List any other special conditions that may pertain to this contract.

3.6.15 Non Applicable Fields – Leave the following fields blank:

- Facilities Construction and Engineering Projects <u>Leave these fields blank</u>. These fields pertain only to Facilities' Engineering and Project Management.
- Purchasing and Distribution Services Department Use Only <u>Leave these fields blank</u>.

**3.7 Procede to Review and Complete Page** – Once all required fields have been completed. click the **Next** button to go to the *Review and Complete* page (if you are ready to submit).

<u>Note on option to submit comments</u>: TCM also has an option to submit comments through the *Discussions* page, which is described in <u>Section 7</u>. (The Discussion page is deferred to a later section to coordinate with the flow of this Guide and the Contract Request system.)

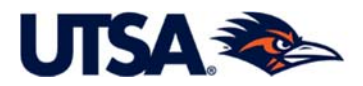

**3.8 Review and Complete Page.** Once all Required Fields are completed, the Review and Complete page will show green check marks and will say *No Required Fields* or *Required Fields Complete*. If any of the Required Fields (Questions with a star beside them) are not completed, the page will be shown as grey and say *Incomplete*.

| <ul> <li>Required fields complete</li> </ul>   |                                                                                                    |
|------------------------------------------------|----------------------------------------------------------------------------------------------------|
| Section                                        | Progress                                                                                                    |
| Instructions                                   | No Required fields                                                                                                   |
| 0 Contract Title Confirmation                  | No Required fields                                                                                                   |
| Attachments - Please upload contract documents | No Required fields                                                                                                   |
| Contract Information                           | Required fields complete                                                                                             |
|                                                |                                                                                                    |
|                                                |                                                                                                    |
|                                                |                                                                                                    |
| ★ Required                                     | Previous     Complete Request                                                                                        |
|                                                | Section Instructions Contract Title Confirmation Attachments - Please upload contract documents Contract Information |

**3.9 Submit Request.** Click *Complete Request* to submit the Contract Request. BCO will be sent a notification of a pending request. The Contract Request will be submitted and shown as "<u>Under Review</u>".

**4.** <u>Additional Options for Navigating the Screens in the Contract Request</u>. As detailed above, completing the Contract Request requires moving through a few required screen pages. These screen pages are listed on the left side of the screen and are labled:

- (i) Instructions (your current page shown below),
- (ii) Contract Title Confirmation,
- (iii) Attachments, and
- (iv) Contract Information.

The TCM Contract Request system also contains an optional screen (*Discussion*) & a Workflow screen (*Contract Request Workflow*), both of which are discussed in detail in this Guide.

In addition to using the *Next* button as described above, you can also go directly to a specific screen of the Contract Request (i.e. *Contract Title Confirmation, Attachments, Contract Information, Review and Complete*, etc.) by clicking on any of the titles on the left side of the page. Remember that you can save changes by clicking the *Save Progess* button at the bottom of the screen.

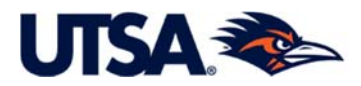

**5.** <u>Retrieving & Accessing Your Contract Request</u>. Once you exit and come back into TCM, You can search and follow the status of your requests in multiple ways. Two different methods of accessing your Contracts Request are described below. Accessing the *Contract File* and *Contract Number* are described in Section 6.

5.1 From the Contract Requests Dashboard. If you have your Contracts Requests Dashboard set up (ref. <u>Section</u> 8), click on *My Contract Requests* in the Quick Links menu shown in the first screen shot below. A list of your Contract Requests will be displayed.

• **Possible Need to "Filter" Contract Requests**: All the contract requests you created will be available under *My Contract Requests*. However, you may need to click on *Filter Contract Requests* and select *Approved* and/or *Completed*, then click the *Apply* button as shown in the second screen shot on this page.

<u>A Completed Contract Request means BCO has Created a Contract File</u>. A Completed Request does not equal an executed contract. See <u>Section 6</u>.

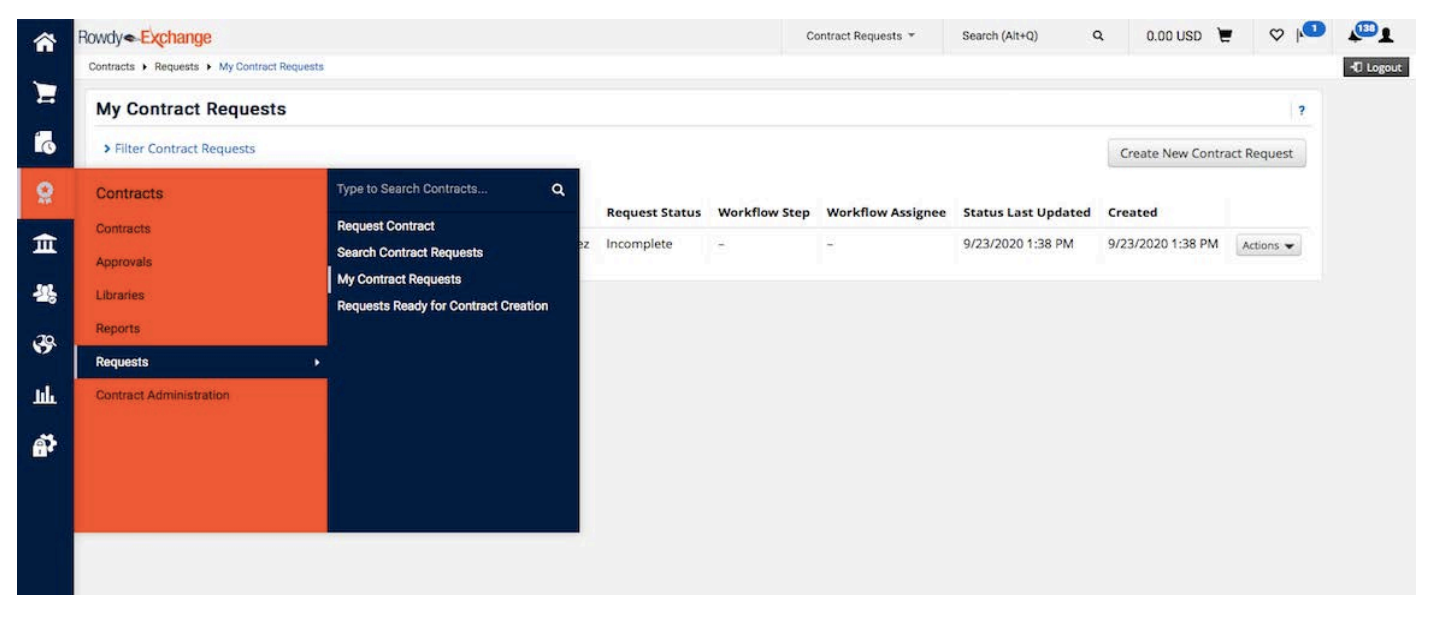

| My Contract Reque                            | sts                                     |                  |                |               |                   |                     |                   | ?           |
|----------------------------------------------|-----------------------------------------|------------------|----------------|---------------|-------------------|---------------------|-------------------|-------------|
| <ul> <li>Filter Contract Requests</li> </ul> | K                                       |                  |                |               |                   |                     | Create New Contra | act Request |
| Request Status *                             | Approved                                |                  |                |               |                   |                     |                   |             |
|                                              | Returned     Under Review     Completed |                  |                |               |                   |                     |                   |             |
|                                              | Apply                                   |                  |                |               |                   |                     |                   |             |
| Contract Request Name                        | Template                                | Requested By     | Request Status | Workflow Step | Workflow Assignee | Status Last Updated | Created           |             |
| KR Request Test                              | TCM Electronic Request Form V12         | Kimberly Ramirez | Incomplete     | (a)           |                   | 9/23/2020 1:38 PM   | 9/23/2020 1:38 PM | Actions 👻   |

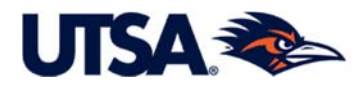

5.2 Search under *My Contract Requests* using the TCM Icon. Hover over the TCM icon (Medal/ Ribbon) and search under *My Contract Requests*. A list of your Contract Requests will be displayed. Accessing the *Contract File* and *Contract Number* are described in <u>Section 6</u>.

| â          | Rowdy Exchange                          |                                                              | Contract - | Search (Alt+Q) | ٩ | 0.00 USD 📜 | ♡  ■       | <b>1</b>   |
|------------|-----------------------------------------|--------------------------------------------------------------|------------|----------------|---|------------|------------|------------|
| _          | Contracts   Requests   My Contract Requ | uests                                                        |            |                |   |            |            | 🞝 Logout   |
|            | My Contract Requests                    |                                                              |            |                |   |            |            | ?          |
| Í.         | Filter Contract Requests                |                                                              |            |                |   | Create     | New Contra | ct Request |
| <u>o</u>   | Contracts                               | Type to Search Contracts Q                                   |            |                |   |            |            |            |
| <b>~</b>   | Contracts                               | Request Contract                                             |            |                |   |            |            |            |
| ш          | Approvals                               | Search Contract Requests                                     |            |                |   |            |            |            |
| 12         | Libraries                               | My Contract Requests<br>Requests Ready for Contract Creation |            |                |   |            |            |            |
| .70        | Reports                                 |                                                              |            |                |   |            |            |            |
| 17         | Requests                                | Э <b>х</b> .                                                 |            |                |   |            |            |            |
| հր         | Contract Administration                 |                                                              |            |                |   |            |            |            |
|            |                                         |                                                              |            |                |   |            |            |            |
| <b>8</b> } |                                         |                                                              |            |                |   |            |            |            |
|            |                                         |                                                              |            |                |   |            |            |            |

<u>"Filtering Contract Requests</u>: As mentioned, <u>you may need to click on Filter Contract Requests and</u> select Approved and/or Completed then click the Apply button to see those contract requests that have been reviewed by BCO. See Screen Shots on previous page.

**Completed Contract Request means BCO has Created a Contract File to be Worked**. A Completed Request does not equal an executed contract. See <u>Section 6</u>.

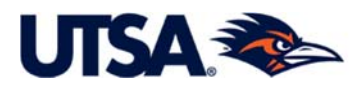

# 6. Viewing the Contract File; Difference between Contract Request & Contract File

**6.1 Contract** *Request* **"flipped" into Contract** *file.* BCO will review your request and "flip it" into a <u>Contract File</u>. Once BCO flips your request into a Contract File, your request will show "*Completed*" as displayed in the Screen Shots on this page and the following page. This means BCO has taken action on your request and created a file to begin completing the contract.

**6.2** Securing a Contract Number and Viewing Contract File. Once BCO "flips" your request into an actual contract file, a contract number will be created. The contract number will be shown in your request on the left side of the sreen, under your Request Title. Click on the contract number to get to the actual contract file. In the contract file, you can see additional information (some of which is added by BCO) and monitor your contract.

A "Completed" Contract Request means BCO has Created a Contract File to be Worked. A Completed Request does not equal an executed contract.

| â          | Rowdy - Exchange                                                         |                                 |                                                     |                              | Contract Requests * | Search (Alt+Q) | ٩ | 0.00 USD    | E        | ♡ 🗖       | <b>1</b>  |
|------------|--------------------------------------------------------------------------|---------------------------------|-----------------------------------------------------|------------------------------|---------------------|----------------|---|-------------|----------|-----------|-----------|
|            | Contracts + Requests + Search Contract Requ                              | Jests                           |                                                     |                              |                     |                |   |             |          |           | -D Logout |
|            | Back to Results     Completed     This Contract Reque                    | 1 of 19 Results 👻 < 🗲           |                                                     |                              |                     |                |   | R           | equest A | actions 👻 |           |
| 0          | 2021 AP Summer<br>Institute Endorsement<br>Policy and Agreement          | Contract Request                | Workflow                                            |                              |                     |                |   | 🖶 Print Req | uest H   | listory ? |           |
| 血器         | Form Number: 2829167<br>Request Status: Completed<br>Contract: 2020-7528 | Submitted<br>8/25/2020 12:02 PM | Department Review<br>Approved ✓<br>✓ Frank Grijalva | Completed<br>8/26/2020 10:49 | ) AM                |                |   |             |          |           |           |
| <b>评</b>   | Instructions<br>Contract Title Confirmation                              |                                 |                                                     |                              |                     |                |   |             |          |           |           |
| <b>a</b> ð | Contract Information                                                     |                                 |                                                     |                              |                     |                |   |             |          |           |           |
|            | Discussion                                                               |                                 |                                                     |                              |                     |                |   |             |          |           |           |
|            | Contract Request Wor                                                     |                                 |                                                     |                              |                     |                |   |             |          |           |           |
|            |                                                                          |                                 |                                                     |                              |                     |                |   |             |          |           |           |
|            |                                                                          | ★ Required                      |                                                     |                              |                     |                |   |             |          |           |           |
|            |                                                                          |                                 |                                                     |                              |                     |                |   |             |          |           |           |

#### Total Contract Manager

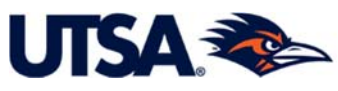

| ñ        | Rowdy Exchange                                                           | Contract Requests * Set                                                                                                    | arch (Alt+Q) Q 0.00 USD 🖉 🎔 🏴                                                                                  |
|----------|--------------------------------------------------------------------------|----------------------------------------------------------------------------------------------------|----------------------------------------------------------------------------------------------------|
|          | Contracts + Requests + Search Contract Req                               | quests                                                                                                    | -{D Logou                                                                                                    |
|          | Back to Results                                                          | 1 of 19 Results 👻 🔇 🗲                                                                                                    |                                                                                                    |
| 6        | Completed This Contract Reque                                            | est has been Completed.                                                                                                    | Request Actions 👻                                                                                              |
| 8        | 2021 AP Summer<br>Institute Endorsement                                  | Instructions                                                                                                    | Print Request History ?                                                                                        |
| f        | Policy and Agreement                                                     |                                                                                                    |                                                                                                    |
| 꽖        | Form Number: 2829167<br>Request Status: Completed<br>Contract: 2020-7528 |                                                                                                    | GE                                                                                                    |
| 39       | Instructions                                                             | Welcome to Total Contract Manager!                                                                                                    |                                                                                                    |
|          | Contract Title Confirmation                                              | Below is some guidance to assist you with your contract request. For more detailed information, visit https://                                                                                                    | /www.utsa.edu/bco/.                                                                                            |
| ш        | Attachments - Please upl 2                                               | Procurement Notice                                                                                                    |                                                                                                    |
| <b>P</b> | Contract Information                                                     | IF THE TOTAL VALUE OF THE CONTRACT IS \$15K OR MORE, CONTACT THE PURCHASING OFFICE<br>request is required, then the department should <u>not</u> submit the contract request through TCM. Th                                                                                            | E BEFORE PROCEEDING. If submission of a purchase<br>he Purchasing Office will submit the request on behalf     |
|          | Discussion                                                               | of the department after they receive the purchase request and after procurement requirements a<br>"stakeholder" so the requester can follow the process electronically.)<br>Reference the Purchasing Office website at http://www.utsa.edu/purchasing/index.cfm for further information | are satisfied. (BCO will then add the requester as a<br>on procurement requirements and submission of purchase |
|          | Contract Request Workflow                                                | requests.                                                                                                    |                                                                                                    |

**6.3 Timeline for BCO to Flip Request into a Contract File**. <u>"Flipping the contract request and creating</u> <u>the Contract File should occur within 1-2 business days after receipt of the request by BCO</u>. You can monitor the review process for your Contract Request by clicking on the *Contract Request Workflow* tab as shown in the Screen Shot below.

| ñ          | Rowdy Change                                      |                                     | Contract Requests * | Search (Alt+Q) Q | 0.00 USD 👻 🗢 🍋              | <b>1</b>  |
|------------|---------------------------------------------------|-------------------------------------|---------------------|------------------|-----------------------------|-----------|
|            | Contracts + Requests + Search Contract Requ       | uests                               |                     |                  |                             | -C Logout |
|            | Back to Results                                   | 1 of 19 Results 👻 < 🗲               |                     |                  |                             |           |
| 6          | Completed This Contract Reques                    | st has been Completed.              |                     |                  | Request Actions 👻           |           |
| 8          | 2021 AP Summer                                    | Contract Request Workflow           | $\checkmark$        |                  | Print Request   History   ? |           |
| ŵ          | Policy and Agreement                              |                                     | <u>~</u>            |                  |                             |           |
|            | Form Number: 2829167<br>Request Status: Completed | Submitted Approved √                | Completed           |                  |                             |           |
| 26         | Contract: 2020-7528                               | 8/25/2020 12:02 PM 🗸 Frank Grijalva | 8/26/2020 10:49 AM  |                  |                             |           |
| 39         | Instructions                                      |                                     |                     |                  |                             |           |
| -          | Contract Title Confirmation                       |                                     |                     |                  |                             |           |
|            | Attachments - Please upl 2                        |                                     |                     |                  |                             |           |
| <b>e</b> s | Contract Information                              |                                     |                     |                  |                             |           |
|            | Discussion                                        |                                     |                     |                  |                             |           |
|            | Contract Request Wor                              |                                     |                     |                  |                             |           |
|            | , , , , , , , , , , , , , , , , , , ,             |                                     |                     |                  |                             |           |
|            |                                                   | ★ Required                          |                     |                  |                             |           |
|            |                                                   |                                     |                     |                  |                             |           |

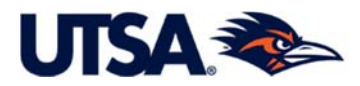

7. <u>Contract Request Discussions Page</u>. The Discussions page in the Contracts Request provides the option to submit comments along with the request. If you would like to add any additional comments for BCO, click on the *Discussions* page on the left hand menu. Then select *Start New Thread* and include a subject and message.

| ñ        | Rowdy Exchange<br>Contracts + Requests + Search Contract Requ |                        |                 |                        | Contract Requests * | Search (Alt+Q) | ٩ | 0.00 USD 📜      | ∞ 10      | C Logaut |
|----------|---------------------------------------------------------------|------------------------|-----------------|------------------------|---------------------|----------------|---|-----------------|-----------|----------|
|          | € Back to Results                                             | 1 of 1 Results 💌 🤇 🗲   |                 |                        |                     |                |   |                 |           |          |
| 6        | KR Request Test                                               | Discussion             |                 |                        |                     |                |   | e Print Request | History 2 |          |
| 8        | Form Number: 2921088<br>Request Status: Incomplete            | Start New Thread       |                 |                        |                     |                |   |                 |           |          |
| 宜        | Instructions                                                  | There are no message t |                 |                        |                     | Ĩ              |   |                 |           |          |
| -225     | Contract Title Confirmation Attachments - Please upl          |                        | Post a New      | Message                |                     |                |   |                 |           |          |
| <b>*</b> | Contract Information                                          |                        | Subject *       |                        |                     |                |   |                 |           |          |
| յլլ      | Review and Complete                                           |                        | Message *       |                        |                     |                |   |                 |           |          |
| ಷ್       | Discussion                                                    |                        |                 | 5000 characters remain | ing                 |                |   |                 |           |          |
|          | Contract Request Worknow                                      |                        | Add Attachments |                        |                     |                |   |                 |           |          |
|          |                                                               |                        | * Required      |                        | Post Message Close  |                |   |                 |           |          |
|          |                                                               |                        |                 |                        |                     |                |   |                 |           |          |
|          |                                                               |                        |                 |                        |                     |                |   |                 |           |          |

8. <u>Setting your JAGGAER Home Page to the Primary TCM Site (Contracts Dashboard)</u>. The TCM Contract Dashboard site is the primary TCM home page. To change your JAGGAER home page to the Contract Dashboard, click on the your profile icon and select Dashboards. Then click "view other dashboards" and then click "Contract Requester Dashboard"

Click on your profile icon again and click Set My Home Page. Set the Approver Dashboard as your Home Page and click Save. Anytime wish the Home you to return to Page, selec house icon on the top left side of the screen.

| ~           | Rowdy - Exchange                                                                                         |                                                                                     | Contract *   | Search (Alt+Q)          | Q | 0.00 USD 📜   | ♡  ■ | <b>1</b> |
|-------------|----------------------------------------------------------------------------------------------------|-------------------------------------------------------------------------------------|--------------|-------------------------|---|--------------|------|----------|
| 22          | Dashboards + Contract Requester Dashboard                                                                |                                                                                     |              |                         |   |              |      | 🕫 Logout |
|             | Contract Requester Dashboard Dash                                                                        | board Actions 👻 View Another Dashboard 💌                                            |              |                         |   |              |      |          |
| 6           | Quick Links ?                                                                                            | Contract Search                                                                     |              |                         | ? | Action Items |      | Ø ?      |
| <u>Ģ</u>    | Use "Search Documents" to look up your<br>Contract Requests and "Search Contracts" to<br>find contracts. | Search by contract name, number,                                                    |              | rties   Advanced Search |   |              |      |          |
| 血           | My Contract Requests                                                                                     | Cat My Llama Dana                                                                   |              | ×                       |   |              |      |          |
| 2.2         |                                                                                                    | Set My Home Page                                                                    |              | C                       | ? |              |      |          |
| 28          |                                                                                                    |                                                                                     |              | a                       |   |              |      |          |
| 正<br>39     | Request Contract                                                                                         | Default Home Page<br>Shopping Home     Current Page<br>Contract Requester Dashboard |              | Search                  |   |              |      |          |
| ഷ്          |                                                                                                    | You can also access your home page by pressing Alt +                                | +1           | arches                  |   |              |      |          |
| <b>61</b> , |                                                                                                    |                                                                                     | Save Changes | Close                   |   |              |      |          |

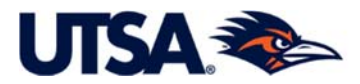

FYI NOTE: The Screen Shot above (previous page) shows a Dashboard that will not display on the screen (Business Contracts Dashboard).

#### Contract Requester Dashboard.

From the Dashboard, you can search for Contracts that have been created from the Contract Requests you've submitted. You will see Action Items displayed. In the Quick Links section you can click on a Quick Link to go directly to a specific task.

| Dashboards  Contract Requester Dashboard                                                            |                                                            |                                                               |                                                                            |                                                           |   |                    |                 | 4    |
|----------------------------------------------------------------------------------------------------|------------------------------------------------------------|---------------------------------------------------------------|----------------------------------------------------------------------------|-----------------------------------------------------------|---|--------------------|-----------------|------|
| Contract Requester Dashboar                                                                         | Dashboard Actions 👻                                        | View Another Dashboard                                        |                                                                            |                                                           |   |                    |                 |      |
| Quick Links                                                                                         | ? Contract                                                 | Search                                                        |                                                                            |                                                           | ? | Action Items       |                 | C    |
| Use "Search Documents" to look up your<br>Contract Requests and "Search Contract<br>find contracts. | to Search                                                  | Search by contract r                                          | name, number, summary, etc.                                                | Q                                                         |   | There are no Actio | n Items to disp | lay. |
| My Contract Requests                                                                                |                                                            |                                                               | Search Contract Pa                                                         | andes Advanced Search                                     |   |                    |                 |      |
| Search Documents                                                                                    | Docu                                                       | ument Search                                                  |                                                                            | C                                                         | ? |                    |                 |      |
| Search Contracts                                                                                    |                                                            |                                                               |                                                                            |                                                           |   |                    |                 |      |
| Request Contract                                                                                    | Shortcuts<br>My Requis<br>My Saved<br>AfterThe<br>Andrea's | itions   My Purchase Ord<br>Searches<br>eFact<br>s Closed POs | ders   My Vouchers   My Approvals<br>ANTONIO MONSERR<br>BRIAN BIRD - INBOX | Advanced Search<br>ATE - INBOX<br>View All Saved Searches |   |                    |                 |      |
|                                                                                                    |                                                            |                                                               |                                                                            |                                                           |   |                    |                 |      |

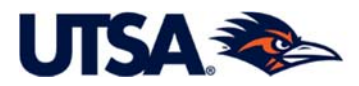

**9.** <u>Search Executed and Approved Contracts</u>. TCM provides users the ability to search for existing contracts as well contracts that have been approved by BCO but are pending final signature. To search for a contract, hover over the TCM Module (Medal/RIbbon). Under the title *Contracts*, click on *Search Contracts*.

TCM provides options for both a *Simple Search* and an *Advanced Search*.

**9.1 Simple Search**. The Simple Search, shown below, is helpful if you're searching for a certain contract and you know the basic contract information, such as title, number, or summary. BCO recommends selecting the *"All"* option for the *Start/End Date field*.

| <b>^</b>    | Rowdy Exchange                         |                    |                   |            | Contract * | Search (Alt+Q) | ۹ | 0.00 USD | ۲       | Ø        | ≈ | <b>₽</b> ∎ |
|-------------|----------------------------------------|--------------------|-------------------|------------|------------|----------------|---|----------|---------|----------|---|------------|
| _           | Contracts  Contracts  Search Contracts |                    |                   |            |            |                |   |          |         |          |   | 🞝 Logout   |
|             | Search Contracts                       |                    |                   |            |            |                |   | F        | dvanced | d Search | ? |            |
|             | Contract                               | Search by contract | name, number, sum | mary, etc. |            | Q              |   |          |         |          |   |            |
| 2           | Active for Shopping                    | All                | •                 |            |            |                |   |          |         |          |   |            |
| 血           | By Start/End Date                      | All                | •                 |            |            |                |   |          |         |          |   |            |
| <b>-1</b> 2 | Created Date                           | All Dates          | •                 |            |            |                |   |          |         |          |   |            |
| <b>3</b> 9  |                                        |                    |                   |            |            |                |   |          |         |          |   |            |

After entering the information, click on the Magnifying Glass and TCM will show those contracts meeting your search criteria. Click on the Contract number to see the contract. For example, in the below Screen Shot, click on 2021-7893.

| Rowdy Exchange                                              |           |                                            |                                                  |                                                  | Contract I                    | Requests * S                                                        | earch (Alt+Q)           | ۹          | 0.00 USD | Æ |             | <b>1</b>     |
|-------------------------------------------------------------|-----------|--------------------------------------------|--------------------------------------------------|--------------------------------------------------|-------------------------------|---------------------------------------------------------------------|-------------------------|------------|----------|---|-------------|--------------|
| Contracts + Contracts + Search Contract                     | ts        |                                            |                                                  |                                                  |                               |                                                                     |                         |            |          |   |             | -O Lo        |
| Back to Search Start Over                                   |           |                                            |                                                  |                                                  |                               |                                                                     |                         |            |          |   |             |              |
| Search Details                                              | ?         | Contract Sea                               | rch Results                                      |                                                  |                               |                                                                     |                         |            |          |   |             | ?            |
| Search Terms                                                |           | < > P                                      | lage 1 of 20 1-20                                | of 388 Results                                   |                               |                                                                     | Sort by                 | Best Match |          |   | 20 Per      | Page 👻       |
| Contract<br>2021-6565                                       |           | Contract Details                           |                                                  |                                                  |                               |                                                                     |                         |            |          |   |             |              |
| Filtered by                                                 |           | 2021-7893<br>Cameron Carter S              | occer Assistant Coach Agreen                     | nent 12/01/2020-11/30/2                          | 021                           |                                                                     |                         |            |          | C | pen Summary | •            |
| By Start/End Date: All [rem<br>Active for Shopping<br>2 All | nove ali] | Second Party:<br>Contract Type:<br>Status: | Cameron Carter<br>Employment Agreements<br>Draft | Start Date:<br>End Date:<br>Active for Shopping: | 12/1/2020<br>11/30/2021<br>No | Version Type:<br>Renewal No.:<br>Amendment No.:<br>Extension Count: | Original<br>0<br>0<br>0 |            |          |   |             |              |
| Save New Search Export Sean                                 | ch        | 2021-7892<br>Carl Goody Socces             | r Assistant Coach Agreement '                    | 12/01/2020-11/31/2021                            |                               |                                                                     |                         |            |          | C | pen Summary | ( <b>-</b> ) |
| Refine Search Results                                       | ?         | Second Party:                              | Carl Goody                                       | Start Date:                                      | 12/1/2020                     | Version Type:<br>Renewal No :                                       | Original                |            |          |   |             |              |
| Current Workflow Step                                       | Y.        | Status:                                    | Draft                                            | Active for Shopping:                             | No                            | Amendment No.:                                                      | 0                       |            |          |   |             |              |
| Out for Signature (11)<br>ESignature Setup (1)              |           | 8                                          |                                                  |                                                  |                               | Extension Count:                                                    | 0                       |            |          |   |             |              |
| Custom Fields                                               | ₩.        | 2021-7889<br>Womens Basketh                | all Embacov Suite Denton 01/0                    | 17/2021-01/09/2021                               |                               |                                                                     |                         |            |          | C | pen Summary | •            |

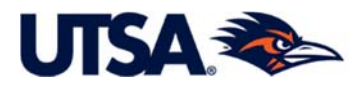

**9.2** Advanced Search. To use the *Advanced Search*, shown below, change your search option in the upper right from Simple Search to Advanced Search.

| xchange                     |                                                                                                    |                                                                                                    | Contract 👻                                                                                                    | Search (Alt+Q)                                                                                                    | ۹                                                                                                    | 0.00 USD                                                                                                    | ۲.                                                                                                    | ♡  ■                                                                                                    |
|-----------------------------|----------------------------------------------------------------------------------------------------|----------------------------------------------------------------------------------------------------|----------------------------------------------------------------------------------------------------|----------------------------------------------------------------------------------------------------|----------------------------------------------------------------------------------------------------|----------------------------------------------------------------------------------------------------|----------------------------------------------------------------------------------------------------|----------------------------------------------------------------------------------------------------|
| Contracts  Search Contracts |                                                                                                    |                                                                                                    |                                                                                                    |                                                                                                    |                                                                                                    |                                                                                                    |                                                                                                    |                                                                                                    |
| Search Contracts - A        | dvanced                                                                                                    |                                                                                                    |                                                                                                    |                                                                                                    |                                                                                                    |                                                                                                    | Simple S                                                                                                    | earch ?                                                                                                    |
| Contract Number             | [                                                                                                    |                                                                                                    |                                                                                                    |                                                                                                    |                                                                                                    |                                                                                                    |                                                                                                    |                                                                                                    |
| Contract Title              |                                                                                                    |                                                                                                    |                                                                                                    |                                                                                                    |                                                                                                    |                                                                                                    |                                                                                                    |                                                                                                    |
| Keywords                    |                                                                                                    |                                                                                                    |                                                                                                    |                                                                                                    |                                                                                                    |                                                                                                    |                                                                                                    |                                                                                                    |
| Contract Type               | Type to filter                                                                                                    | Q                                                                                                    |                                                                                                    |                                                                                                    |                                                                                                    |                                                                                                    |                                                                                                    |                                                                                                    |
| Contract Status             | Type to filter                                                                                                    | Q                                                                                                    |                                                                                                    |                                                                                                    |                                                                                                    |                                                                                                    |                                                                                                    |                                                                                                    |
| Contract Version Type       |                                                                                                    | •                                                                                                    |                                                                                                    |                                                                                                    |                                                                                                    |                                                                                                    |                                                                                                    |                                                                                                    |
| Contract Manager            | 🔘 Any 🕒 Me 💿 Pick                                                                                                    |                                                                                                    |                                                                                                    |                                                                                                    |                                                                                                    |                                                                                                    |                                                                                                    |                                                                                                    |
|                             | Name, User Name, Email                                                                                                    | Q                                                                                                    |                                                                                                    |                                                                                                    |                                                                                                    |                                                                                                    |                                                                                                    |                                                                                                    |
| Summary                     |                                                                                                    |                                                                                                    |                                                                                                    |                                                                                                    |                                                                                                    |                                                                                                    |                                                                                                    |                                                                                                    |
| Second Party                | Any of All of                                                                                                    |                                                                                                    |                                                                                                    |                                                                                                    |                                                                                                    |                                                                                                    |                                                                                                    |                                                                                                    |
|                             | Type to filter                                                                                                    | Q                                                                                                    |                                                                                                    |                                                                                                    |                                                                                                    |                                                                                                    |                                                                                                    |                                                                                                    |
| Work Group                  | Type to filter                                                                                                    | Q                                                                                                    |                                                                                                    |                                                                                                    |                                                                                                    |                                                                                                    |                                                                                                    |                                                                                                    |
| By Start/End Date           | All                                                                                                    | •                                                                                                    |                                                                                                    |                                                                                                    |                                                                                                    |                                                                                                    |                                                                                                    |                                                                                                    |
| Created Date                | All Dates                                                                                                    | •                                                                                                    |                                                                                                    |                                                                                                    |                                                                                                    |                                                                                                    |                                                                                                    |                                                                                                    |
|                             | Contracts  Search Contracts - Art Contract Number Contract Number Contract Title Keywords Contract Type Contract Type Contract Status Contract Version Type Contract Version Type Contract Manager Summary Second Party Work Group By Start/End Date Created Date | Contracts  Search Contracts - Advanced  Contract Number  Contract Number  Contract Title  Keywords  Contract Type  Type to filter  Contract Status  Type to filter  Contract Version Type  Contract Version Type  Contract Manager  Any  Me  Pick Name, User Name, Email  Summary  Second Party  Type to filter  Work Group  Type to filter  By Start/End Date  All  Created Date  All Dates | Contracts  Search Contracts - Advanced  Contract Number Contract Title Keywords Contract Title Keywords Contract Type Type to filter Contract Status Type to filter Contract Version Type Contract Version Type Contract Version Type Contract Manager Any Me Pick Name, User Name, Email Summary Second Party Any of Any of All of Type to filter Q Work Group Type to filter Q Keyword Cortact Comparison Contract Created Date All Created Date All Dates | Contract S Search Contracts - Advanced  Search Contracts - Advanced  Contract Number  Contract Title  Keywords  Contract Type Type to filter  Contract Status  Type to filter  Contract Version Type  Any Me Pick  Name, User Name, Email  Summary  Second Party  Ype to filter  Work Group  Type to filter  By Start/End Date All  Created Date All Dates | Contract * Search Contracts     Search Contracts - Advanced     Contract Number     Contract Number     Contract Title     Keywords   Contract Type   Type to filter   Q   Contract Version Type   Contract Version Type   Contract Version Type   Any   Mork Group   Type to filter   Q   Work Group   Type to filter   Q   Summary   Second Party   Type to filter   Q   Hall Ot   Type to filter | Contract * Search (Alt+Q) Q   Contract * Search Contracts - Advanced   Search Contracts - Advanced     Contract Number     Contract Title     Contract Title     Keywords   Contract Type   Type to filter   Q     Contract Version Type     Contract Version Type     Any @ Me @ Pick   Name, User Name, Email   Summary   Second Party   Type to filter   Q   Work Group   Type to filter   Q   By Start/End Date   All | Contract * Search (Alt+Q) Q 0.00 USD     Contracts * Search Contracts     Search Contracts - Advanced     Contract Number     Contract Title     Contract Type     Type to filter     Q     Contract Version Type     Contract Manager     Any   Mame, User Name, Email   Summary   Second Party   Yppe to filter   Q   Work Group   Type to filter   Q   Work Group   Type to filter   Q   Start/End Date   All   Created Date | Contract • Search (Alt+Q) Q 0.00 USD • •     Contracts • Search Contracts - Advanced     Search Contract - Advanced     Contract Number   Contract Title   Keywords   Contract Type   Type to filter   Q   Any @ Me @ Pick   Name, User Name, Email   Summary   Second Party   Type to filter   Work Group   Type to filter   Q   Mork Group   Type to filter   Q   User Name, Lernil   Q   Summary   Second Party   Type to filter   Q   Work Group   Type to filter   Q   User Name, Lernil   Q   User Name, Email   Q   User Name, Email   Q   Contract Manager   Any of   All    Created Date   All Dates |

"Work Groups Means "Department." <u>To search for contracts under your department, use</u> <u>the field</u> "*Work Groups.*" "Work Groups" equates to "department." (This was not a title that SciQuest could modify.)

|   | Second Party      | The Arry of the Arriver and Arriver and Ar |   |  |  |  |  |  |  |
|---|-------------------|----------------------------------------------------------------------------------------------------|---|--|--|--|--|--|--|
|   |                   | Type to filter                                                                                                    | Q |  |  |  |  |  |  |
|   | Work Group        | Type to filter                                                                                                    | Q |  |  |  |  |  |  |
|   | By Start/End Date | All                                                                                                    | ٣ |  |  |  |  |  |  |
|   | Created Date      | All Dates                                                                                                    | 7 |  |  |  |  |  |  |
| 0 |                   |                                                                                                    |   |  |  |  |  |  |  |

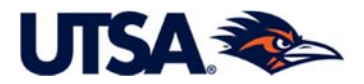

**Click the Magnifying Glass**. Use the magnifying glass to expand fields such as *Work Groups*, *Contract Type*, and *Status*.

|          | Rowdy - Exchange                         |                        | Contract *   | Search (Alt+Q) | Q | 0.00 USD 📜 | ∞  ≈ | <b>1</b>  |
|----------|------------------------------------------|------------------------|--------------|----------------|---|------------|------|-----------|
|          | Contracts + Contracts + Search Contracts |                        |              |                |   |            |      | -D Logout |
| 2        |                                          |                        |              |                |   |            |      |           |
| 4        | Keywords                                 |                        |              |                |   |            |      |           |
| 10       | Contract Type                            | Type to filter         |              |                |   |            |      |           |
| <u>Q</u> | Contract Status                          | Type to filter Q       |              |                |   |            |      |           |
| 슈        | Contract Version Type                    |                        |              |                |   |            |      |           |
|          | Contract Manager                         | Work Groups            |              | ×              |   |            |      |           |
| 122      |                                          | Na                     |              | _              |   |            |      |           |
| 70       | Summary                                  | <b>Q</b>               |              |                |   |            |      |           |
| 5        | Second Party                             |                        |              |                |   |            |      |           |
| .tıtı.   |                                          | Selected Values        |              |                |   |            |      |           |
|          | Work Group                               | Ty: No Values Selected |              |                |   |            |      |           |
|          | By Start/End Date                        | All                    | Save Changes | Clara          |   |            |      |           |
|          | Created Date                             | All                    | Save Changes |                |   |            |      |           |
|          | Approvals Completed                      | All Dates •            |              |                |   |            |      |           |
|          | Scheduled Termination<br>Date:           | All Dates 🔹            |              |                |   |            |      |           |

Use the black drop-down **arrows** in the fields (do <u>NOT</u> check the box until you get to the specific dept/field that you need). Click Save Changes, and then hit the *Search* Button at the bottom of the Search Screen.

| *        | Rowdy - Exchange                         |                                                                       | Contract *                       | Search (Alt+Q) | Q | 0.00 USD 📜 | ♡  ≈             | <b>1</b>            |
|----------|------------------------------------------|-----------------------------------------------------------------------|----------------------------------|----------------|---|------------|------------------|---------------------|
|          | Contracts + Contracts + Search Contracts |                                                                       |                                  |                |   |            |                  | -O Logout           |
| 2        | Keywords                                 | Work Groups                                                           |                                  | ×              |   |            |                  |                     |
| 6        | Contract Type                            |                                                                       |                                  | _              |   |            |                  |                     |
| <u>Q</u> | Contract Status                          |                                                                       |                                  | _              |   |            |                  |                     |
| 俞        | Contract Version Type                    | Academic College                                                      | es                               | _              |   |            |                  |                     |
| 42       | Contract Manager O A                     | Academic Support General     Academic Support Strategic Enrollme      | ent                              | _              |   |            |                  |                     |
| 39       | Summary                                  | Academic Support Student Affairs     Academic Support Student Success |                                  | _              |   |            |                  |                     |
| Juli     | Second Party  A Tyr                      | Athletics  President  VP for Business Affairs                         |                                  | _              |   |            |                  |                     |
| ai t     | Work Group                               | VP for Development and Alumni Rela     VP for Inclusive Excellence    | tions (External)                 | _              |   |            |                  |                     |
|          | By Start/End Date All                    | VP for Information Management and VP for Research Economic Developm   | Technology<br>nent and Knowledge | e              |   |            |                  |                     |
|          | Approvals Completed                      | VP for University Relations                                           |                                  |                |   |            |                  |                     |
|          |                                          | Selected Values                                                       |                                  |                |   |            |                  |                     |
|          | Scheduled Termination All<br>Date        | No Values Selected                                                    |                                  |                |   |            |                  |                     |
|          | Contract Term Extended                   |                                                                       | Save Chang                       | es Close       |   |            |                  |                     |
| Q        |                                          |                                                                       |                                  |                |   | Qs         | earch            |                     |
| ->       |                                          |                                                                       |                                  |                |   |            | Powered by JAGGA | ER   Privacy Policy |

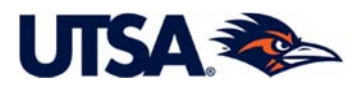

After hitting the *Search* Button, TCM should show those contracts meeting your search criteria. Click on the Contract number (i.e. 2021-7893) to see the contract.

| Rowdy Exchange                                 |          |                  |                               |                         | Contract F | Requests *      | Search (Alt+Q) | ۹          |
|------------------------------------------------|----------|------------------|-------------------------------|-------------------------|------------|-----------------|----------------|------------|
| Contracts + Contracts + Search Contra          | cts      |                  |                               |                         |            |                 |                |            |
| Back to Search Start Over                      |          |                  |                               |                         |            |                 |                |            |
| Search Details                                 | ?        | Contract Se      | arch Results                  |                         |            |                 |                |            |
| Search Terms                                   |          | < >              | Page 1 of 20 1-20             | of 388 Results          |            |                 | Sort by        | Best Match |
| Contract                                       |          | in the second    |                               |                         |            |                 |                |            |
| 2021-6565                                      |          | Contract Detail  | 5                             |                         |            |                 |                |            |
|                                                | _        | > 2021-7893      |                               |                         |            |                 |                |            |
| Filtered by                                    |          | Cameron Carter   | Soccer Assistant Coach Agreen | nent 12/01/2020-11/30/2 | 021        |                 |                |            |
| By Start/End Date: All                         |          | Second Party:    | Cameron Carter                | Start Date:             | 12/1/2020  | Version Type:   | Original       |            |
| fra                                            | mous all | Contract Type:   | Employment Agreements         | End Date:               | 11/30/2021 | Renewal No.:    | 0              |            |
| Active for Shopping                            | move any | Status:          | Draft                         | Active for Shopping:    | No         | Amendment No.   | .: 0           |            |
| II All                                         |          |                  |                               |                         |            | Extension Count | : 0            |            |
| Save New Search Export Sea                     | arch     |                  |                               |                         |            |                 |                |            |
|                                                |          | 2021-7892        |                               |                         |            |                 |                |            |
|                                                |          | Carl Goody Socce | er Assistant Coach Agreement  | 12/01/2020-11/31/2021   |            | (1) (1) (1)     |                |            |
| Refine Search Results                          | ?        | Second Party:    | Carl Goody                    | Start Date:             | 12/1/2020  | Version Type:   | Original       |            |
|                                                |          | Contract Type:   | Employment Agreements         | End Date:               | 11/30/2021 | Renewal No.:    | 0              |            |
| Current Workflow Step                          | Ť•       | Status:          | Draft                         | Active for Shopping:    | No         | Amendment No.   | .: 0           |            |
| Out for Signature (11)<br>ESignature Setup (1) |          | 8                |                               |                         |            | Extension Count | : 0            |            |

For additional viewing options, you can also hit the "Open Summary" on the right side of the screen.

| Rowdy Exchange                                                                                                    |           |                                                            |                                                  |                                                  | Contract                      | Requests * S                                                        | earch (Alt+Q)           | ۹          | 0.00 USD | =             |              | +      |
|----------------------------------------------------------------------------------------------------|-----------|------------------------------------------------------------|--------------------------------------------------|--------------------------------------------------|-------------------------------|---------------------------------------------------------------------|-------------------------|------------|----------|---------------|--------------|--------|
| Contracts + Contracts + Search Contract                                                                                                    | s         |                                                            |                                                  |                                                  |                               |                                                                     |                         |            |          |               |              | -D Log |
| Back to Search Start Over                                                                                                    |           |                                                            |                                                  |                                                  |                               |                                                                     |                         |            |          |               |              |        |
| Search Details                                                                                                    | 7         | Contract Sea                                               | arch Results                                     |                                                  |                               |                                                                     |                         |            |          |               |              |        |
| Search Terms                                                                                                    |           | < > F                                                      | Page 1 of 20 1-20                                | of 388 Results                                   |                               |                                                                     | Sort by E               | Best Match |          | 1             | 20 Per f     | Page 🕶 |
| Contract<br>2021-6565                                                                                                    |           | Contract Details                                           |                                                  |                                                  |                               |                                                                     |                         |            |          |               |              |        |
| Filtered by                                                                                                    |           | 2021-7893<br>Cameron Carter S                              | Soccer Assistant Coach Agreen                    | nent 12/01/2020-11/30/2                          | 021                           |                                                                     |                         |            |          | $\rightarrow$ | )pen Summary |        |
| By Start/End Date: All [rem<br>Active for Shopping<br>Z All                                                                                                    | iove all] | Second Party:<br>Contract Type:<br>Status:                 | Cameron Carter<br>Employment Agreements<br>Draft | Start Date:<br>End Date:<br>Active for Shopping: | 12/1/2020<br>11/30/2021<br>No | Version Type:<br>Renewal No.:<br>Amendment No.:<br>Extension Count: | Original<br>0<br>0<br>0 |            |          |               |              |        |
| Save New Search Export Sean                                                                                                    | ch        | 2021-7892<br>Carl Goody Socce                              | r Assistant Coach Agreement                      | 12/01/2020-11/31/2021                            |                               |                                                                     |                         |            |          | C             | Open Summary | •      |
| Refine Search Results                                                                                                    | ?         | Second Party:                                              | Carl Goody                                       | Start Date:                                      | 12/1/2020                     | Version Type:                                                       | Original                |            |          |               |              |        |
| Current Workflow Step                                                                                                    | Ψ.        | Contract Type:<br>Status:                                  | Employment Agreements Draft                      | End Date:<br>Active for Shopping:                | 11/30/2021<br>No              | Renewal No.:<br>Amendment No.:                                      | 0                       |            |          |               |              |        |
| Out for Signature (11)<br>ESignature Setup (1)                                                                                                    |           | 8                                                          |                                                  |                                                  |                               | Extension Count:                                                    | 0                       |            |          |               |              |        |
| Custom Fields                                                                                                    | Τ.        | 2021-7889                                                  | all Embacor Suite Deptop 01/                     | 77/2021 01/09/2021                               |                               |                                                                     |                         |            |          | 6             | Jpen Summary | •      |
| Contract of the second second s |           | womens basecoal embassy suite benton 01/07/2021-01/03/2021 |                                                  |                                                  |                               |                                                                     |                         |            |          |               |              |        |

You can search using any of the options in Advanced Search in any combination, such as searching for a specific contract *Type* and *Status* for your department (*WorkGroups*).

01

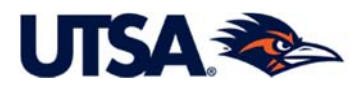

Support: Please email any issues or comments to the Business Contracts Office at <u>businesscontracts@utsa.edu</u> and feel free to contact BCO for any assistance. The BCO staff directory is located at http://www.utsa.edu/bco/